## 使用主機升級實用程式進行M.2韌體升級

### 目錄

<u>簡介</u> <u>背景資訊</u> <u>解決方法/步驟</u> <u>驗證</u> VMware ESXi <u>Hyper-V</u> <u>疑難排解</u>

## 簡介

本文檔介紹當啟用統一計算系統管理器(UCSM)上的M.2驅動器韌體停滯時,如何執行M.2驅動器韌 體升級。當從HX Connect執行UCS和Hyperflex(HX)組合升級時,會出現此問題;只有在運行韌體 的M.2驅動器為D0MU049且已升級為韌體D0MH072的情況下,才會出現此問題。

## 背景資訊

按照以下解決方法,可以將M.2驅動器韌體從D0MU049升級到D0MU054的中間版本,您可以從那 裡執行到D0MH072的升級。此問題特定於韌體,適用於所有群集型別。

附註:將升級活動作為滾動升級一次執行一個節點。確保群集始終處於正常狀態。

| UCS伺服器韌體套件                 | M.2驅動器防火牆                          |
|----------------------------|------------------------------------|
| UCS 3.2.3e C、3.2.3g C、UCS  | ucs-micron-sata-                   |
| 4.0.1a C                   | mtfddav240tcb. <b>D0MU049</b> .bin |
|                            | ucs-micron-sata-                   |
| 000 0.2.011 0 000 4.0.10 0 | mtfddav240tcb. <b>D0MU054</b> .bin |
| UCS 4 0 4e C               | ucs-micron-sata-                   |
|                            | mtfddav240tcb.D0MH072.bin          |

有關此軟體包資訊的任何更改,請參閱發行軟體包資訊。

## 解決方法/步驟

步驟1. 驗證M.2驅動器是否運行受影響的韌體。導覽至UCSM > Equipment > Rack-Mounts > Servers > Server < ID >,如下圖所示。

|    | General      | Inventory      | Virtual Machine: | s Hybr   | id Display    | Installed Firmware | SEL Logs (         | CIMC Sessions VIF | Paths    |
|----|--------------|----------------|------------------|----------|---------------|--------------------|--------------------|-------------------|----------|
| +  | - Ty Ad      | Ivanced Filter | 🛉 Export 🖷 Pri   | nt 🔮 Upd | late Firmware | Activate Firmware  | Capability Catal   | 90                |          |
| Na | me           |                | Model            |          | Package Ve    | rsion Ru           | nning Version      | Startup Version   |          |
| Þ  | Adapters     |                |                  |          |               |                    |                    |                   |          |
|    | BIOS         |                | Cisco HXAF240c   | M5SX H   | 3.2(3g)C      | C                  | 240M5.3.1.3e.0.061 | 31 C240M5.3.1.3e  | .0.06131 |
|    | Board Contr  | oller          | Cisco HXAF240c   | M5SX H   | 3.2(3g)C      | 31                 | .0                 | 31.0              |          |
|    | CIMC Contro  | oller          | Cisco HXAF240c   | M5SX H   | 3.2(3g)C      | 3.                 | 1(3g)              | 3.1(39)           |          |
|    | Persistent N | femory         |                  |          |               |                    |                    |                   |          |
|    | SAS Expand   | ler 1          | SAS Expander UC  | S-C240   | 4.0(2d)C      | 65                 | .02.15.00          | 65.02.15.00       |          |
| Ŧ  | Storage Cor  | ntroller PC    | Lewisburg SSATA  | Contro   |               |                    |                    |                   |          |
|    | 🔻 Disks      |                |                  |          |               |                    |                    |                   |          |
|    | Disk         | í.             | UCS-M2-240GB     |          | 4.0(1a)C      | DO                 | MU049              | DOMU049           |          |

您需要先將M.2驅動器上的韌體從D0MU049升級到D0MU054,然後再將HX節點升級到4.0.4e C捆 綁包。

步驟2.在載入HUU之前,確保Service-Profile的主機韌體策略設定為「Not Set」。此步驟對於避免 服務配置檔案與實際硬體之間的衝突非常重要。

如果將Host-Firmware-Policy設定為「Not Set」失敗,將導致系統按照應用的主機韌體策略將驅動 器再次降級到D0MU049版,如下圖所示。

#### Properties for: HyperFlex-m5

| Properties                   |                                                                                                    |  |  |  |  |
|------------------------------|----------------------------------------------------------------------------------------------------|--|--|--|--|
| Name : HyperFlex-m5          |                                                                                                    |  |  |  |  |
| Description : Recommended He | Recommended Host Firmware Packages for M5 Hyp                                                                              |  |  |  |  |
| Owner : Local                |                                                                                                    |  |  |  |  |
| Blade Package : 4.0(2d)B     | Blade Backup Package                                                                                                    |  |  |  |  |
| Rack Package : 4.0(2d)C      | Rack Backup Package                                                                                                    |  |  |  |  |
|                              | Properties Name : HyperFlex-m5 Description : Recommended He Owner : Local Blade Package : 4.0(2d)B Rack Package : 4.0(2d)C |  |  |  |  |

| General Events                 |                             |                                   |
|--------------------------------|-----------------------------|-----------------------------------|
| Actions                        | Properties                  |                                   |
| Delete                         | Name : HyperFlex-m5         |                                   |
| Show Policy Usage              | Description : Recommended H | lost Firmware Packages for M5 Hyp |
|                                | Owner : Local               |                                   |
| Modify Package Versions        | Blade Package :             | Blade Backup Package :            |
| Modify Backup Package Versions | Rack Package :              | Rack Backup Package :             |
|                                | Service Pack :              |                                   |

步驟3.下載對應於HX系列的C系列平台的4.0.2d HUU。在本示例中,使用HUU for **HXAF240c M5SX - ucs-c240m5-huu-4.0.2d.iso**。

從此處下載<u>ISO。</u>

步驟4.開啟要升級M.2韌體的伺服器上的鍵盤/影片/滑鼠(KVM),並通過虛擬媒體對映HUU。

如圖所示啟用虛擬媒體。

| cisco UCS KVM      |                                                                     | <br>9 🕐 G      |
|--------------------|---------------------------------------------------------------------|----------------|
| KVM Console Server |                                                                     | Create Image   |
|                    |                                                                     | Removable Dark |
|                    |                                                                     | CD/DVD         |
|                    |                                                                     | Floppy Disk    |
|                    |                                                                     |                |
|                    | 2 & Lote1003 Xeord/83 Benage 3106 GP0 # 1,7050<br>127.7 G.0. Benary |                |

#### 選擇HUU並按一下**對映驅動器**。

| in calcin D | non manage  | inone                     | 1 |
|-------------|-------------|---------------------------|---|
| D/DVD       | Choose File | ucs-c240m5-huu-4.0.2d.iso |   |
|             | Read Only   |                           |   |
|             | Map Drive   |                           |   |

步驟5.手動重新啟動伺服器並導航到引導選單。在BIOS螢幕上按F6。

# cisco

Copyright (C) 2017 Cisco Systems, Inc.

Press (F2) BIOS Setup : (F6) Boot Menu : (F7) Diagnostics Press (F8) CIMC Setup : (F12) Network Boot Bios Version : C240M5.3.1.3e.0.0613181139 Platform ID : C240M5

Processor(s) Intel(R) Xeon(R) Bronze 3106 CPU @ 1.70GHz Total Memory = 128 GB Effective Memory = 128 GB Memory Operating Speed 2133 Mhz

Cisco IMC IPv4 Address : 0.0.0.0 Cisco IMC MAC Address : 70:0F:6A:38:0F:9C

Entering Boot Menu ...

#### Please select boot device:

Cisco vKVM-Mapped vDVD1.24 M.2-SLOT-1: Mircon\_5100\_MTFDDAV UEFI: Built-in EFI Shell Enter Setup

↑ and ↓ to move selection ENTER to select boot device ESC to boot using defaults

步驟6.選擇Cisco vKVM對映的vDVD選項。您應該開始看到HUU載入。

ISOLINUX 3.86 0x58d0099c ETCD Copyright (C) 1994-2010 H. Peter Anvin et al Loading /vmlinuz0..... Loading /EFI/BOOT/initrd0.img.....

#### 步驟7.成功載入HUU後,您需要確認終端使用者許可協定。

| CISCO SOFTWARE LICENSE ACREEMENT<br>IMPORTANT.PLEASE READ THIS END USER LICENSE AGREEMENT CAREFULLY.DOWNLOADING,INSTALLING OR USING CISCO OR CISCO-SUPPLIED<br>SOFTWARE CONSTITUTES ACCEPTANCE OF THIS AGREEMENT.<br>CISCO SYSTEMS, INC. OR ITS SUBSIDIARY LICENSING THE SOFTWARE INSTEAD OF CISCO STITUMS, INC (CISCO OR CISCO-SUPPLIED<br>SOFTWARE TO TOU ONLY UPON THE CONDITION THAT YOU ACCEPT ALL OF THE TENNS CONTAINING IN THIS THO USER LICENSE AGREEMENT PLUS<br>SOFTWARE TO TOU ONLY UPON THE CONDITION THAT YOU ACCEPT ALL OF THE TENNS CONTAINING IN THIS THO USER LICENSE AGREEMENT PLUS<br>ANY ADDITIONAL LIMITATIONS ON THE LICENSE SET FORTH IN A SUPPLEMENTIAL LICENSE AGREEMENT ACCOUNT OF ANY CONFLICT BETWEEN THE TERMS OF THIS END USER LICENSE AGREEMENT AND ANY<br>SUPPLEMENTAL LICENSE AGREEMENT, THE SUPPLEMENTIAL LICENSE AGREEMENT SURAL APPLENT DOWNLLOADING, USISTALLING, OU USING THE<br>SUPPLEMENTAL LICENSE AGREEMENT, THE SUPPLEMENTIAL LICENSE AGREEMENT SURAL APPLENT DOWNLLOADING, USISTALLING, OU USING THE<br>SUPPLEMENTAL LICENSE AGREEMENT, THE USING SENTITY THAT YOU REPRESENTICOLLECTIVELY "COSTOMER") TO THE AGREEMENT AND ANY<br>SUPPLEMENTAL LICENSE AGREEMENT, THE BUSINGS ENTITY THAT TO UREPRESENTIC CONTENT. COSTOMER'S TO TOW ADA YN BOT<br>DO NOT AGREE TO ALL OF THE TERMS OF THE AGREEMENT, THEN CISCO IS UMWILLING TO LICENSE THE SOFTWARE TO TOU AND ANY NOT<br>DO WING ADA, INSTALL ON USE THE SOFTWARE ADD WENTTEN THE SOFTWARE DISCO AND THOURAND OF ACKACACA AND ANY<br>WRITTEN MATERIAL SPOR A FULL REFUND, OR. IF THE SOFTWARE AND WENTTEN MATERIALS ARE SUPPLIED AS PART OF ANOTHER PRODUCT, YOU<br>MAT RETURN THE ENTIRE PRODUCT FOR A FULL REFUND. YOUR RIGHT TO BETURN AND REFUND COPIES SU DAYS AFTER PURCHASE FROM CISCO OR<br>AN ADTOROLED CISCO RESULLE, AND APPLIES ONLY TO ARE THE ORIGINAL END USER PURCHASEL THE FOLLOWING TERMS OF THE<br>RETURN THE ENTIRE PRODUCT FOR A FULL REFUND. YOUR RIGHT TO BETURN AND REFUND COPIES SU DAYS AFTER PURCHASE FROM CISCO OR<br>AN ADTOROLED CISCO RESULTE, AND APPLIES ONLY THE TOUR ARE THE ORIGINAL END USER PURCHASEL, THE SOFTWARE, TO TH                  |                                                                                                    | End User License Agreement                                                                                                    |
|----------------------------------------------------------------------------------------------------|----------------------------------------------------------------------------------------------------|----------------------------------------------------------------------------------------------------|
| INPORTANTIFICASE READ THIS END USER LICENSE AGREEMENT CAREFIRENT CAREFILEY.DOWNLOADING,INSTALLING OR USING CISCO ON CISCO-SUPPLIED<br>SOFTWARE CONSTITUTES ACCEPTANCE OF THIS AGREEMENT.<br>CISCO SYSTEMS, INC. OR ITS SUBSIDIARY LICENSING THE SOFTWARE INSTEAD OF CISCO SYSTEMS, INC ("CISCO") IS WILLING TO LICENSE ITS<br>SOFTWARE TO TOU ONLY UPON THE CONDITION THAT YOU ACCEPT ALL OF THE TERMS CONTAINED IN THIS END USER LICENSE ACREEMENT PLUS<br>ANY ADDITIONAL LIMITATIONS ON THE LICENSE SET FORTH IN A SUPPLEMENTAL LOCENSE ACREEMENT ACCOMPANYING THE PRODUCT<br>(COLLECTIVELY THE "AGREEMENT, THE SURPLEMENTAL LICENSE ACREEMENT ALL OF THIS END USER LICENSE ACREEMENT IN ANY<br>SUPPLEMENTAL LICENSE AGREEMENT, THE SURPLEMENTAL LICENSE ACREEMENT SHALL APPLEMENT ACCOMPANYING THE PRODUCT<br>(SOLLECTIVELY THE "AGREEMENT, THE SURPLEMENTAL LICENSE ACREEMENT SHALL APPLEMENT ACCOMPANYING THE PRODUCT<br>(SOLLECTIVELY THE "AGREEMENT, THE SURPLEMENTAL LICENSE ACREEMENT SHALL APPLEMENT ACCOMPANYING THE READES ACREEMENT<br>SUPPLEMENTAL LICENSE AGREEMENT, THE SURPLEMENTAL LICENSE ACREEMENT THAT YOU REPRESENTICOLLICENTINE', "CUSTOMER" TO THE AGREEMENT, THEN CISCO IS UNWILLING TO LICENSE THE SOFTWARE TO TOU AND (A) YOU MAY NOT<br>DO NOT AGREE TO ALL OF THE TERMS OF THE AGREEMENT, THEN CISCO IS UNWILLING TO LICENSE THE SOFTWARE TO TOU AND (A) YOU MAY NOT<br>DOWNL OAD, INSTALL OR USE IN ESOT THAN AND REFURIE THAT YOU REPRESENTING CLUCING ANT UNOPEND CO PACAGE AND ANY<br>WRITTEN MATERIALSYOP A FULL REFUND, OUR THE REFURD ON UNIT TO METRIMALS ARE SUPPLIED AS PART TO ARDITING THEORY<br>AN AUTHORIZED CISCO RESELLER, AND APPLIES ONLY IF YOU MAY REFURE TO THE INTERNALS ARE SUPPLIED AS PART TO ARDITING THES OF TWARE<br>ACREEMENT GOVERN CUSTOMER ACCESS AND SOF FACH CISCO OR CISCO SUPPLIED SOFTWARE'S DO BAYS AFTER PURCHASE FROM CISCO OR<br>AN AUTHORIZED CISCO RESELLER, AND APPLIES ONLY IF YOU ARE REFURD ORDERING CUSTOMER USE OF THE FORTHAGE OT THE<br>ACREEMENT CONTROL CUSTOMER ACCESS AND SOFTWARE AND ESCO OR TRANSE (SOT TWARE', OR TON THE<br>EXCENT ON THE EXTRANSE FROM CISCO OR CISCO OR COVERING CUSTO | -                                                                                                    | CISCO SOFTWARE LICENSE ACREEMENT                                                                                                    |
| CISCO SYSTEMS, INC. OR ITS SUBSIDIART LICENSING THE SOFTWARE INSTEAD OF CISCO SYSTEMS, INC ("CISCO") IS WILLING TO LICENSE ITS SOFTWARE TO TOU ONLY UPON THE CONDITION THAT YOU ACCEPT ALL OF THE TERMS CONTAINED IN THIS END USER LICENSE AGREEMENT PLUS ANY ADDITIONAL LIMITATIONS ON THE LICENSE SET FORTH IN A SUPPLEMENTAL LICENSE AGREEMENT ACCOMPANYING THE PRODUCT (COLLECTIVELY THE "CARRENT") TO THE EXITENT OF ANY CONFLICT DE TWEND THE TERMS OF THIS END USER LICENSE AGREEMENT AND ANY SUPPLEMENTAL LICENSE AGREEMENT, THE SUPPLEMENTAL LICENSE AGREEMENT SHALL APPLY BY DOWNL OADDING JINSTALLING, OR USING THE SOFTWARE, YOU ARE BINDING TOURSELF AND THE RUSINESS ENTITY THAT TOU REPRESENT[COLLECTIVELY, "CUSTOMER") TO THE AGREEMENT, THE SUPPLEMENTAL LICENSE AGREEMENT SHALL APPLY BY DOWNL OADDING JINSTALLING, OR USING THE SOFTWARE, AND (B) YOU MAY RETURN THE SOFTWARE (BICLUDING ANT UNOPENE) TO THE AGREEMENT, THIS THE CISCO IS UNVILUNG TO LICENSE THE SOFTWARE TO OU AND (AJ YOU MAY NOT DOWNL OAD, INSTALL OR USE THE SOFTWARE AND (B) YOU MAY RETURN THE SOFTWARE (BICLUDING ANT UNOPENE) DO AND AGREE TO ALL OF THE SOFTWARE AND (B) YOU MAY RETURN THE SOFTWARE (BICLUDING ANT UNOPENE) DO AND AGREE TO ALL REFUND, YOU TO REAT TO BE THEN AND REFUND EXPORTES SO DATS AFTER PRODUCT, YOU MAY RETURN TO THE AGREEMENT, THE SOFTWARE ON THE SOFTWARE THE ONLY ON AND REFUND EXPORTES SO THANKE OR TOWNE FROM CISCO ON ANY RETURN THE SOFTWARE STUDY LED AS PART OF ANDHER PRODUCT, YOU MAY RETURN TO ACTIVE ONLY ON ANY RETURN AND AFTER PRODUCT FOR A FULL REFUND, YOUR RECHT TO THE MARTENALS ARE SUPPLIED AS THE SOFTWARE, OR THE AGREEMENT AND CISCO OUTANCE USED OF THANKE (SOFTWARE) TO THE EXTENTION. YOU REFUND EXCOURTES AD BATS AFTER PURCHASE FROM CISCO ON ANY RUTION THE ENTER FORD CISCO ON ANY ANT TO THE THE SOFTWARE SIGNED CONTRACT BE THE OF FLORE ACCESS AND USE OF THE SOFTWARE FROM CISCO ON THACK IS SOFTWARE, OR THE AGREEMENT AND CISCO ON THACK IS SOFTWARE, OR THE SOFTWARE AND ANY TO SOTTWARE ON THE SOFTWARE (SOFTWARE) ON THE ACCESS AND ANY SOTTO TO ARCY IN                                                    | 0                                                                                                    | IMPORTANT: PLEASE READ THIS END USER LICENSE AGREEMENT CAREFULLY.DOWINLOADING, INSTALLING OR USING CISCO OR CISCO-SUPPLIED SOFTWARE CONSTITUTES ACCEPTANCE OF THIS AGREEMENT.                                                                                                    |
| (1)THE SIGNED CONTRACT, (1)THE CLICK-ACCEPT AGREEMENT OR THIRD PARTY LICENSE AGREEMENT, AND (2) THE AGREEMENT. (2) THE AGREEMENT. (License, Conditioned upon compliance with the terms and conditions of the Agreement, Crice grants to Customer a nonexclusive and nontramberable license to use for Customers internal business purposes the Software and the Documentation for which Customer has paid the required license two. Documentation" means written information (inhether contained in user or technical manuals, training materials, specifications or otherwise) pertaining to the Software and made available by Crico with the Software in any manner (including on CD-Riss, or online), in order to use the Software, Customer may be required to input a registration number or product authorization key and register Customer use online at Cisco website to obtain the necessary license key or license life. Customers license to use the Software in and Customer shall be limited to, and Customer when and material are the Software in the Software in the necessary license key or license life. Customers license to use the Software in the necessary license key or license life. Customers license to use the Software in any and registration number or product authorization key and registration start entities of the Software in the Software shall be limited to. and Customer shall not use the Software in                                                                                                    | s<br>Lus<br>I.JF YOU<br>INOT<br>YOU<br>ISCO OR<br>ISCO OR<br>ISCO O | CISCO SYSTEMS, INC. OR ITS SUBSIDIARY LICENSING THE SOFTWARE INSTEAD OF CISCO SYSTEMS, INC ("CISCO") IS WILLING TO LICENSE ITS SOFTWARE TO TOU ONLY UPON THE CONDITION THAT YOU ACCEPT ALL OF THE TERMS CONTAINED. IN THIS END USER LICENSE ACREEMENT PLO ANY ADDITIONAL LIMITATIONS ON THE LICENSE SET FORTH IN A SUPPLEMENTAL LICENSE AGREEMENT ACCOMPANYING THE PRODUCT (COLLECTIVELY THE "ACREEMENT"). TO THE EXTENT OF ANY CONFLICT BETWEEN THE TERMS OF THIS END USER LICENSE AGREEMENT AND ANY SUPPLEMENTAL LICENSE AGREEMENT, THE SUPPLEMENTAL LICENSE AGREEMENT AND ANY SUPPLEMENTAL LICENSE AGREEMENT, THE SUPPLEMENTAL LICENSE AGREEMENT SHALL APPLENT DOWNLOADING, INSTALLING, OR USING THE SOFTWARE, YOU ARE SUNDING TOURSELF AND THE BUSINESS ENTITY THAT YOU REPRESENT(COLLECTIVELY, "CUSTOMER") TO THE AGREEMENT, THEN CISCO IS UNWILLING TO LICENSE THE SOFTWARE TO TOU AND (A) YOU MAY N DOWNLOAD, INSTALL OF USE THE SOFTWARE, AND (B) TOU MAY RETURN THE SOFTWARE (INCLUDING ANY UNOPENED CD PACKAGE AND ANY WRITTEN MATERIALS, ARE SUPPLED AS PART OF AND THE SOFTWARE, AND (B) TOU MAY RETURN THE SOFTWARE (INCLUDING ANY UNOPENED CD PACKAGE AND ANY WRITTEN MATERIALS, ARE SUPPLED AS PART OF ANDTHER PRODUCT, YO MAY RETURN THE SOFTWARE PRODUCT FOR A FULL REFUND, YOUR RIGHT TO RETURN AND REFUND EXPIRES 30 DAYS AFTER PURCHASE FROM CIS AN AUTHORNEED CISCO RESULTER, AND APPLES ONLY IF TOU ARE THE ORIGINAL END USER PURCHASEL THE FOLLOWING THERE OF THE AGREEMENT, THE TO DE TURN AND REFUND EXPIRES 30 DAYS AFTER PURCHASE FROM CIS AN AUTHORNEED CISCO RESULT. TO THE AGREEMENT OF ANOTHER PURCHASE FROM CIS AN AUTHORNEED CISCO RESULT. AND APPLES ONLY IF TOU ARE THE ORIGINAL END USER PURCHASEL THE FOLLOWING THERE OF THE AGREEMENT AND APPLES ONLY IF TOU ARE THE ORGINAL END USER PURCHASEL THE FOLLOWING THERE OF THE AGREEMENT AND APPLES ON DAYS AFTER PURCHASE. FROM CIS AN AUTHORNEED CISCO RESULT. THE TO THE TERMENT OF THE SOFTWARE", EXCEPT TO THE AGREEMENT GOVERN MAD REPARTE LICENSE AGREEMENT AND APPLES OR THAN AND ORDITAL DAYS AFTER PURCHASE. FROM CISCO OR CISCO S |
| b) THE AGREEMENT.<br>Icense. Conditioned upon compliance with the terms and conditions of the Agreement, Cisca grants to Custamer a nonexclusive and nontrainferable<br>conse to use for Custamers internal business purposes the Software and the Ducumentation for which Custamer has paid the required. Icense fees.<br>ocumentation&guot means written information (whether contained in user or technical manuals, training materials, specifications or otherwise)<br>ertaining to the Software and made: available by Cisca with the Software in any manner (including on CD-Rise, er on-line).In order to use the Software,<br>ustomer may be required to input a registration number or product authorization key and register Custamer cupy of the Software entime at Cisco website<br>obtain the necessary license key or license file. Custamers license to use the Software shall be limited to, and Custamer shall not use the Software in<br>obtain the necessary license share disconse the. Custamers license to use the Software shall be limited to, and Custamer shall not use the Software in                                                                                                    |                                                                                                    | (THE SIGNED CONTRACT,                                                                                                    |
| xcess of, a single hardware chassis or card or such other limitations as are set forth in the applicable Supplemental License Agreement or in the<br>upplicable purchase order which has been accepted by Cisco and for which Customer has paid to Cisco the required license fee (the "Purchase<br>inder"). Unless otherwise expressly provided in the Documentation or any applicable Supplemental License Agreement, Customer shall use the Software<br>olely as embedded in, for execution on, or (where the applicable Documentation permits installation on non-Cisco equipment) for communication with<br>isco equipment owned or leased by Customer and used for Customer's internal business purposes. No other licenses are granted by implication,<br>returns or otherwise.                                                                                                    | rable<br>es.<br>oftware,<br>website<br>race in<br>offecare<br>en with                                                                                                    | (2) THE ACREEMENT.<br>Icense. Conditioned upon compliance with the terms and conditions of the Agreement, Cince grants to Customer a nonexclusive and nontransferationers to use for Customers internal business purposes the Software and the Decumentation for which Customer has paid the required license fees locumentation&quet, means written information (whether costamer is mary manner), training materials, specifications or otherwise) iocumentation by the Software and the Software in any manner (including on CD-Astan, er on-line), in order to use the Software may be required to input a registration number or product authorization key and registration customer takes to be software on the Software online). In order to use the Software may be required to input a registration number or product authorization key and registratic Customer costame at Cisco w o obtain the necessary license key or license hile. Customers license to use the Software shall be timited to, and Customer shall not use the Software costa in the software order to use the Software software shall be timited to, and Customer shall not use the Software software software channes or card or such other limitations are set forth in the applicable Supplemental License Agreement or in the software order which As been accepted by Cisco and far which Customer has paid to fusce the sequired license for the Porchase Order's Unless otherwise expressly provided in the Documentation or any applicable Supplemental License Agreement, Customer shall use the Software otherwise.                                                                                                    |
| or evaluation or beta copies for which Clice does not charge a license fee, the above requirement to pay license fees does not apply.General<br>initations. This is a license, not a transfer of title, to the Software and Documentation, and Cisco retains ownership of all copies of the Software and<br>ocumentation. Customer acknowledges that the Software and Documentation contain trade secrets of Cisco or its suppliers or licenser's, including but<br>ob limited to the specific internal design and structure of lodevidual programs and associated interface information. Except as otherwise expressly<br>rovided under the Agreement, Customer shall have no right, and Customer specifically agrees ont to:<br>) transfer, assign or sub license its license rights to any other person or entity (other than in compliance with any Cisco relicensing/bander policy then<br>horce), or use the Software on unauthorized or secondhand Cisco equipment, and Customer acknowledges that any attempted transfer, assignment,                                                                                                    | and<br>ng but<br>ly<br>y then<br>nent,                                                                                                    | or evaluation or beta copies for which Clice does not charge a license fee, the above requirement to pay license fees does not apply.General<br>initations. This is a license, not a transfer of title, to the Software and Documentation, and Cisco retains ownership of all copies of the Software ar<br>ocumentation. Customer acknowledges that the Software and Documentation contain trade secrets of Cisco or its suppliers or licenser's, including<br>ot limited to the specific internal design and structure of lodividual programs and associated interface information. Except as otherwise expressly<br>rovided under the Agreement, Customer shall have no right, and Customer specifically agrees not to:<br>) transfer, assign or sub license its license rights to any other person or entity (other than in compliance with any Cisco relicensing/transfer policy<br>) force, or use the Software on unauthorized or secondhand Cisco equipment, and Customer acknowledges that any attempted transfer, assign or<br>).                                                                                                    |
| sterer [ sterer]                                                                                                    |                                                                                                    | skener   snesseer                                                                                                    |

步驟8.服務器將發現所有元件,完成後,您應該可以看到所有元件。

|                                                  |             | Cisc                                             | Cisco   | st Update Utility v4.0<br>HXAF240C-M5SX Server  | .2d                        |        |             |   |
|--------------------------------------------------|-------------|--------------------------------------------------|---------|-------------------------------------------------|----------------------------|--------|-------------|---|
| Components                                       | Stor        | age Drives Help                                  | -       |                                                 |                            |        | -           | - |
| Select All                                       | Id          | Component Name                                   | Slot    | Current Version                                 | Package Version            | Status | Description |   |
|                                                  | 1           | BIOS                                             | N/A     | C240M5.3.1.3e.0.0613181139                      | C240M5.4.0.2a.0.1102180333 | N/A    | N/A         |   |
|                                                  | 2           | CIMC                                             | N/A     | 3.1(3g)                                         | 4.0(2d)                    | N/A    | N/A         |   |
|                                                  | 3           | Cisco 12G Modular SAS HBA (max 26 drives)        | MRAID   | 00.00.00.35                                     | 00.00.00.58                | N/A    | N/A         |   |
|                                                  |             |                                                  |         |                                                 |                            |        |             |   |
| <u>+{</u><br>firmware Mar                        | agen        | nent Controls                                    |         | Update                                          | Actuale                    |        |             |   |
| <∱<br>firmware Mar                               | agen        | Update & Activate All                            |         | Update                                          | Activate                   |        |             |   |
| +{<br>Firmware Mar                               | agen        | Verify Last Update                               | MC Defa | Update Save Lo                                  | Activate                   | Exit   |             |   |
| Immware ManCurrent Activity                      | agen<br>    | Verify Last Update & Activate All<br>Restore Cil | MC Defa | Update Save Lo                                  | Activale                   | Exit   |             |   |
| + [<br>Firmware Man<br>Current Activit           | agen<br>    | Verify Last Update & Activate All Restore Cit    | MC Defa | Update<br>utts Save Lo<br>Vo Update In Progress | Activate                   | Exit   |             |   |
| Firmware Man<br>Current Activit<br>Execution Log | y<br>y<br>y | verity Last Update & Activate All<br>Restore Cil | MC Defa | Update<br>ults Save Lo<br>No Update In Progress | Activale                   | Exit   |             |   |

#### 請勿選擇Update & Activate All。始終建議僅使用主機韌體策略來升級整合伺服器。

#### 在 儲存驅動器 頁籤,選擇此處突出顯示的M.2驅動器,然後按一下 更新 按鈕。

| Select All | Id    | HDD Name           | HDD Type | Serial Number  | Enclosure | Slot | New Ver | Current Ver | Status   | Description |
|------------|-------|--------------------|----------|----------------|-----------|------|---------|-------------|----------|-------------|
|            | 1     | MZ7LM960HMJP-00003 | SATA SSD | S3LHNB0K102727 | 10        | 3    | 1F30    | 1F3Q        | N/A      | N/A         |
|            | 2     | MZ7LM960HMJP-00003 | SATA SSD | S3LHNB0K102723 | 10        | 5    | 1F3Q    | 1F30        | N/A      | N/A         |
|            | 3     | PX05SMB040         | SAS SSD  | 18Q0A0W5TMEE   | 10        | 25   | 0103    | 0103        | N/A      | N/A         |
|            | 4     | MZ7LM960HMJP-00003 | SATA SSD | S3LHNB0K102728 | 10        | 6    | 1F3Q    | 1F3Q        | N/A      | N/A         |
|            | 5     | M27LM960HM3P-00003 | SATA SSD | S3LHNB0K102735 | 10        | 2    | 1F3Q    | 1F3Q        | N/A      | N/A         |
|            | 6     | MZ7LM960HMJP-00003 | SATA SSD | S3LHNB0K102733 | 10        | 7    | 1F3Q    | 1F3Q        | N/A      | N/A         |
|            | 7     | MZ7LM960HMJP-00003 | SATA SSD | S3LHNB0K102676 | 10        | 4    | 1F3Q    | 1F3Q        | N/A      | N/A         |
|            | 8     | MZ7LM240HMHQ-00003 | SATA SSD | S3LKNX0K300353 | 10        | 1    | 1F3Q    | 1F3Q        | N/A      | N/A         |
|            | 9     | AL14SEB120N        | SAS HDD  | 28M0A0ZKFWKF   | 10        | 24   | 5705    | 5704        | N/A      | N/A         |
|            | 10    | MTFDDAV240TCB      | ATA      | 1739191CFFE1   | N/A       | N/A  | U054    | U049        | N/A      | N/A         |
|            |       |                    |          |                |           |      |         |             |          |             |
| ware Mana  | igerr | ent Controls       |          | T.             | Ġ         |      | e.      |             |          | 1           |
|            |       | Undate & Activa    | te All   |                | Upda      | te   |         |             | Activite |             |

Current Activity

#### 接受確認消息並繼續更新。完成後,系統將開始更新過程。

| Components   | Stora | age Drives Help                                                                                                    |          |                                                                                                    |                                                                              |                                     |                                                             |             |          |             |
|--------------|-------|----------------------------------------------------------------------------------------------------|----------|----------------------------------------------------------------------------------------------------|------------------------------------------------------------------------------|-------------------------------------|-------------------------------------------------------------|-------------|----------|-------------|
| Select All   | Id    | HDD Name                                                                                                    | HDD Type | Serial Number                                                                                                    | Enclosure                                                                    | Slot                                | New Ver                                                     | Current Ver | Status   | Description |
|              | 1     | M27LM960HM3P-00003                                                                                                    | SATA SSD | \$3LHNB0K102727                                                                                                    | 10                                                                           | 3                                   | 1F3Q                                                        | 1F3Q        | N/A      | N/A         |
|              | 2     | MZ7LM960HMJP-00003                                                                                                    | SATA SSD | \$3LHN80K102723                                                                                                    | 10                                                                           | 5                                   | 1F3Q                                                        | 1F3Q        | N/A      | N/A         |
|              | 3     | PX055MB040                                                                                                    | SAS SSD  | 18Q0A0WSTMEE                                                                                                    | 10                                                                           | 25                                  | 0103                                                        | 0103        | N/A      | NA          |
|              | 4     | MZ7LM960HM3P-00003                                                                                                    | SATA SSD | \$3LHNB0K102728                                                                                                    | 10                                                                           | 6                                   | 1F3Q                                                        | 1F3Q        | N/A      | N/A         |
|              | 5     | MZ7LM960HMJP-00003                                                                                                    | SATA SSD | 53LHNB0K102735                                                                                                    | 10                                                                           | 2                                   | 1F3Q                                                        | 1F3Q        | N/A      | N/A         |
|              | 6     | MZ7LM960HM3P-00003                                                                                                    | SATA SSD | S3LHNB0K102733                                                                                                    | 10                                                                           | 7                                   | 1F3Q                                                        | 1F3Q        | NA       | NA          |
|              | 7     | MZ7LM960HM3P-00003                                                                                                    | SATA SSD | \$3LHNB0K102676                                                                                                    | 10                                                                           | 4                                   | 1F3Q                                                        | 1F3Q        | NA       | N/A         |
|              | 8     | MZ7LM240HMHQ-00003                                                                                                    | SATA ST  | -                                                                                                    | Confirmati                                                                   | in                                  |                                                             | ×           | N/A      | N/A         |
|              | 9     | AL14SEB120N                                                                                                    | SAS HO   | and a state of the state of the | and the second                                                               |                                     | e in the set                                                |             | N/A      | IVA         |
|              | 10    | MTFDDAV240TCB                                                                                                    | ATA C    | etore updating Stora<br>icommended that yo<br>ISCO is not responsi<br>ccurs during or as re<br>o you wish to procee                                                                                                    | ge drive tim<br>u perform a<br>ible for any<br>suit of upda<br>id with firms | comp<br>data i<br>terinsi<br>vare u | t is STRO<br>lete syste<br>oss that<br>all proces<br>pdate? | m backup    | 164      | 76A         |
| irmware Mana | igen  | update & Active                                                                                                    | de All   |                                                                                                    |                                                                              | <b>B</b> Fio                        |                                                             | ) Xe2       | Activate |             |
|              |       | and the second second s | 100.00   | Charles and the second states of                                                                                                    | 211                                                                          |                                     | and the second second                                       |             |          | 980330      |

| Select All   | Id  | HOD Name           | HOO Type | Serial Number       | Enclosure    | Slot  | New Ver | Current Ver | Status   | Description |
|--------------|-----|--------------------|----------|---------------------|--------------|-------|---------|-------------|----------|-------------|
|              | 1   | M27LM960HM3P-00003 | SATA SSD | 53LHNB0K102727      | 10           | 1     | 1F3Q    | 1F3Q        | N/A      | N/A         |
|              | 2   | M27LM960HM3P-00003 | SATA SSD | \$3LHMB0K102723     | 10           | 5     | 1F3Q    | 1F3Q        | N/A      | N/A         |
|              | 3   | PX05SMB040         | SAS SSD  | 18Q0A0WSTMEE        | 10           | 25    | 0103    | 0103        | N/A      | N/A         |
|              | 4   | MZ7LM960HM3P-00003 | SATA SSD | \$3LHR4B0K102728    | 10           | 6     | 1F3Q    | 1F3Q        | N/A      | N/A         |
|              | 5   | MZ7LM960HM3P-00003 | SATA SSD | \$3LHNB0K102735     | 10           | 2     | 1F3Q    | 1F3Q        | N/A      | N/A         |
|              | 6   | MZ7LM960HM3P-00003 | SATA SSD | \$3LHNB0K102733     | 10           | 7     | 1F3Q    | 1F3Q        | N/A      | N/A         |
|              | 7   | MZ7LM960HM3P-00003 | SATA SSD | S%LH##B0K102676     | 10           | 4     | 1F3Q    | 1F2Q        | N/A      | N/A         |
|              | 81  | MZ7LM240HMHQ-00003 | SATA SSD | \$3LKN000K300353    | 10           | 1     | 1F3Q    | 1F3Q        | N/A      | N/A         |
|              | 9   | AL14SEB120N        | SAS HOD  | 28M0A02KFWKF        | 10           | 24    | 5705    | 5704        | N/A      | N/A         |
| ware Mana    | gen | nent Controls      |          | 1                   |              |       | Î       |             |          |             |
|              |     | Update & Activa    | de All   |                     | Upsa         | Ca:   |         |             | Activity |             |
|              | 1   | Verity Last Update | R        | store CIMC Detault) | 1            | 1     | Saur L  | ogs         | ļ.       | Ext         |
| int Activity | É   |                    |          |                     |              |       | _       |             |          |             |
|              |     |                    |          | SU SU               | pdate in Pro | gress | £       |             |          |             |

步驟9.選擇M.2驅動器並按一下Activate(啟用)。按一下「Yes」以繼續啟用過程,如下圖所示。

|             | 9      | AL14SEB120N   | SAS HDD    | 28M0A0ZKFWKF | 10          | 24      | 5705           | 5704 | N/A       | N/A                         |
|-------------|--------|---------------|------------|--------------|-------------|---------|----------------|------|-----------|-----------------------------|
| 2           | 10     | MTFDDAV240TCB | ATA        | 1739191CFFE1 | N/A         | N/A     | U054           | U049 | Completed | Update Done, Activation Pen |
|             |        |               |            |              | Confirm     | ation   |                | ×    |           |                             |
|             |        |               |            | Do you wis   | h to contin | ue with | activation     | 12   |           |                             |
| d           | _      |               |            |              | No          |         | Yes            | 1    |           |                             |
| -1          |        |               |            |              | 04.         |         | <b>J 1</b> • • |      |           |                             |
| Firmware Ma | inagem | ent Controls  |            |              | 01          |         |                | 3    |           |                             |
|             |        | Update & Act  | tivate All |              | Up          | date    |                |      | Activate  |                             |
|             |        | Update & Act  | ivate All  |              | Up          | date    |                |      | Activate  |                             |

系統將報告成功的更新過程,如下圖所示。

|                                                                                                    | 10 MTFDDAV240TCB                                                                                                    | ATA                                               | 1739191CFFE1                                   | N/A N/A          | U054 U049 | Completed | Drive update is successfull. |
|----------------------------------------------------------------------------------------------------|----------------------------------------------------------------------------------------------------|---------------------------------------------------|------------------------------------------------|------------------|-----------|-----------|------------------------------|
| irmware Mana                                                                                                    | igement Controls<br>Update & Activ                                                                                                    | rate All                                          | 1                                              | Update           | 1         | Activate  | >                            |
|                                                                                                    | Verify Last Update                                                                                                    | Re                                                | estore CIMC Defaults                           |                  | Save Logs |           | Exit                         |
| urrent Activity                                                                                                    |                                                                                                    |                                                   | No                                             | Update in Progre | \$5       |           |                              |
| xecution Logs<br>119-12-18 23 1<br>119-12-18 23 1<br>119-12-18 23 1<br>119-12-18 23 1<br>119-12-18 23 1<br>119-12-18 23 2 | 6:08,774 INFO Exit<br>19:55,919 INFO Enter<br>19:55,921 INFO Spawning acti<br>19:55,923 INFO Activate pendi<br>19:55,924 INFO Exit<br>20:08,418 INFO Activating Con | vate thread fo<br>ng for the nex<br>nponents on i | r :Ctrl_Drives_Hook<br>kt host reboot.<br>Exit |                  |           |           |                              |

步驟10.選擇**Exit**以啟用M.2驅動器上的新韌體。系統應自動重新載入。從KVM會話取消對映HUU。 系統應成功引導至作業系統。

即使M.2驅動器上的韌體已使用HUU升級,UCSM對此更改沒有任何可視性。因此,UCSM將繼續 報告D0MU049。

|                | Lewisburg SSATA Contro. | N/A      | N/A     |         |     |     |       |
|----------------|-------------------------|----------|---------|---------|-----|-----|-------|
| <b>▼</b> Disks |                         |          |         |         |     |     |       |
| Disk 1         | UCS-M2-24008            | 4,0(1a)C | DOMU049 | DOMU049 | N/A | N/A | Ready |

## 驗證

使用本節內容,確認您的組態是否正常運作。

#### VMware ESXi

在ESXi上運行命令esxcli storage core device list,並確認驅動器的韌體版本。

[root@hx-01-esxi-01:~] esxcli storage core device list

t10.ATA\_\_\_\_Micron\_5100\_MTFDDAV240TCB\_\_\_\_\_MSA23010YASDisplay Name: Local ATA Disk(t10.ATA\_\_\_\_Micron\_5100\_MTFDDAV240TCB\_\_\_\_\_MSA23010YAS)Has Settable Display Name: trueSize: 228936Device Type: Direct-AccessMultipath Plugin: NMP

Devfs Path: /vmfs/devices/disks/t10.ATA\_\_\_\_Micron\_5100\_MTFDDAV240TCB\_ Vendor: ATA Model: Micron\_5100\_MTFD Revision: U054 <--- firmware version 或者,按如下所示檢查dmesg:

[root@JCLPPESXi01:/vmfs/volumes/049b1811-a0767ff4] dmesg | grep -i ATA-10 2020-01-16T17:36:22.945Z cpu2:33483)<6>ata1.00: ATA-10: Mircon\_5100\_MTFDDAV240TCB, D0MU054, max UDMA/133 [root@JCLPPESXi01:/vmfs/volumes/049b1811-a0767ff4]

MSA23010YAS

#### Hyper-V

PS C:\Users\Administrator.HX11HV> Get-PhysicalDisk | Get-StorageFirmwareInformation
PhysicalDisk : MSFT\_PhysicalDisk (ObjectId = "{1}\\RCH-HX-11-WFC\root/Microsoft/Windo...)
SupportsUpdate : True
NumberOfSlots : 1
ActiveSlotNumber : 0
SlotNumber : {0}
IsSlotWritable : {True}
FirmwareVersionInSlot : { DOMU054}
PS C:\Users\Administrator.HX11HV> \_

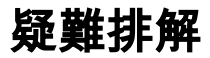

目前尚無適用於此組態的具體疑難排解資訊。